# APPENDIX H : USER'S MANUAL

# LG Electronics Inc.

www.lge.com

LG Electronics Inc.

LCD TV | PLASMA TV | OWNER'S MANUAL

**ENERGY SATR** is a set of power-saving guidelines issued by the U.S. Environmental Protection Agency(EPA).

energy

**ENERGY STAR** 

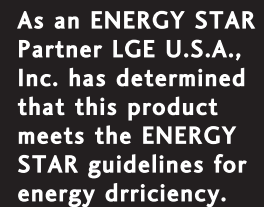

LG Life's Cood

# LCD TV | PLASMA TV **OWNER'S MANUAL**

42LB1DR 42LB1DRA

LCD TV MODELS PLASMA TV MODELS 50PC1DR 50PC1DRA

Please read this manual carefully before operating your set. Retain it for future reference. Record model number and serial number of the set. See the label attached on the back cover and quote this information to your dealer when you require service.

#### P/NO: 38289U0512E

Printed in Korea

www.lge.com / www.lg.ca

# WARNING / CAUTION

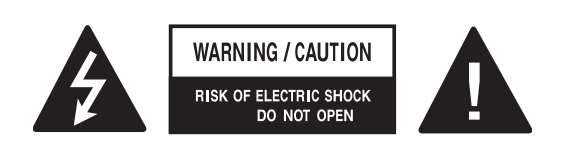

TO REDUCE THE RISK OF ELECTRIC SHOCK DO NOT REMOVE COVER (OR BACK). NO USER SERVICEABLE PARTS INSIDE. REFER TO QUALIFIED SERVICE PERSONNEL.

The lightning flash with arrowhead symbol, within an equilateral triangle, is intended to alert the user to the presence of uninsulated "dangerous voltage" within the product's enclosure that may be of sufficient magnitude to constitute a risk of electric shock to persons.

The exclamation point within an equilateral triangle is intended to alert the user to the presence of important operating and maintenance (servicing) instructions in the literature accompanying the appliance.

## **WARNING/CAUTION**

TO REDUCE THE RISK OF FIRE AND ELEC-TRIC SHOCK, DO NOT EXPOSE THIS PROD-UCT TO RAIN OR MOISTURE.

# WARNING / CAUTION

to prevent fire or shock hazards, do not expose this product to rain or moisture.

### FCC NOTICE

#### **Class B digital device**

This equipment has been tested and found to comply with the limits for a Class B digital device, pursuant to Part 15 of the FCC Rules. These limits are designed to provide reasonable protection against harmful interference in a residential installation. This equipment generates, uses and can radiate radio frequency energy and, if not installed and used in accordance with the instructions, may cause harmful interference to radio communications. However, there is no guarantee that interference will not occur in a particular installation. If this equipment does cause harmful interference to radio or television reception, which can be determined by turning the equipment off and on, the user is encouraged to try to correct the interference by one or more of the following measures:

- Reorient or relocate the receiving antenna.
- Increase the separation between the equipment and receiver.
- Connect the equipment to an outlet on a circuit different from that to which the receiver is connected.
- Consult the dealer or an experienced radio/TV technician for help.

Any changes or modifications not expressly approved by the party responsible for compliance could void the user's authority to operate the equipment.

### CAUTION

Do not attempt to modify this product in any way without written authorization from LG Electronics. Unauthorized modification could void the user's authority to operate this product

# SAFETY INSTRUCTION

# **IMPORTANT SAFETY INSTRUCTIONS**

Important safety instructions shall be provided with each apparatus. This information shall be given in a separate booklet or sheet, or be located before any operating instructions in an instruction for installation for use and supplied with the apparatus.

This information shall be given in a language acceptable to the country where the apparatus is intended to be used.

The important safety instructions shall be entitled "Important Safety Instructions". The following safety instructions shall be included where applicable, and, when used, shall be verbatim as follows. Additional safety information may be included by adding statements after the end of the following safety instruction list. At the manufacturer's option, a picture or drawing that illustrates the intent of a specific safety instruction may be placed immediately adjacent to that safety instruction :

5

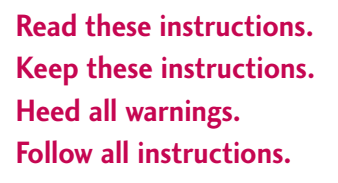

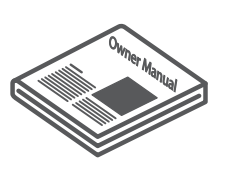

Do not use this apparatus near water

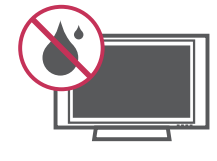

Clean only with dry cloth.

3

4

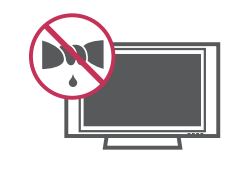

Do not block any ventilation openings. Install in accordance with the manufacturer's instructions.

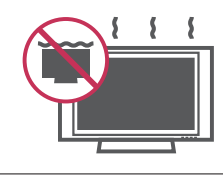

Do not install near any heat sources such as radiators, heat registers, stoves, or other apparatus (including amplifiers)that produce heat.

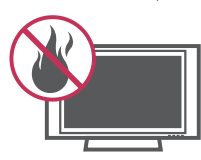

Do not defeat the safety purpose of the polarized or grounding-type plug. A polarized plug has two blades with one wider than the other. A grounding type plug has two blades and a third grounding prong, The wide blade or the third prong are provided for your safety. If the provided plug does not fit into your outlet, consult an electrician for replacement of the obsolete outlet.

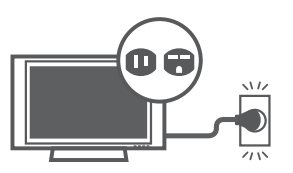

Protect the power cord from being walked on or pinched particularly at plugs, convenience receptacles, and the point where they exit from the apparatus.

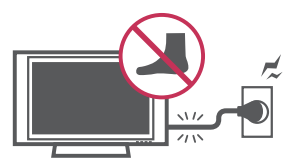

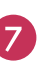

6

Only use attachments/accessories specified by the manufacturer.

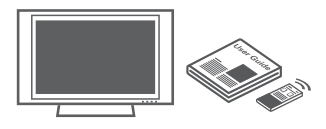

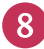

Use only with the cart, stand, tripod, bracket, or table specified by the manufacturer, or sold with the apparatus. When a cart is used, use caution when moving the cart/apparatus combination to avoid injury from tip-over.

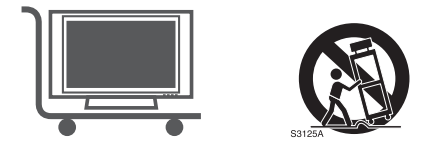

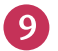

M

Unplug this apparatus during lightning storms or when unused for long periods of time.

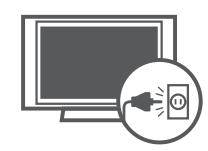

Refer all servicing to qualified service personnel. Servicing is required when the apparatus has been damaged in any way, such as power-supply cord or plug is damaged, liquid has been spilled or objects have fallen into the apparatus, the apparatus has exposed to rain or moisture, does not operate normally, or has been dropped.

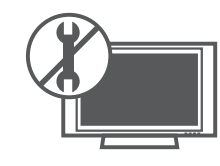

CAUTION concerning the Power Cord : Most appliances recommend they be placed upon a dedicated circuit; that is, a single outlet circuit which powers only that appliance and has no additional outlets or branch circuits. Check the specification page of this owner's manual to be certain.

Do not overload wall outlets. Overloaded wall outlets, loose or damaged wall outlets, extension cords, frayed power cords, or damaged or cracked wire insulation are dangerous. Any of these conditions could result in electric shock or fire. Periodically examine the cord of your appliance, and if its appearance indicates damage or deterioration, unplug it, discontinue use of the appliance, and have the cord replaced with an exact replacement part by an authorized servicer. Protect the power cord from physical or mechanical abuse, such as being twisted, kinked, pinched, closed in a door, or walked upon. Pay particular attention to plugs, wall outlets, and the point where the cord exits the appliance.

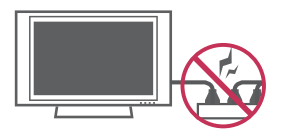

Outdoor Use Marking : WARNING - To Reduce The Risk Of Fire Or Electric Shock, Do Not Expose This Appliance To Rain Or Moisture

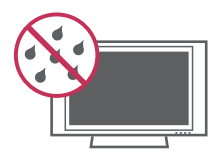

| Wet Location Marking : Apparatus shall not be     |
|---------------------------------------------------|
| exposed to dripping or splashing and no           |
| objects filled with liquids, such as vases, shall |
| be placed on or over apparatus.                   |

12

13)

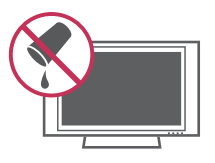

# INTRODUCTION

# ACCESSORIES

Ensure that the following accessories are included with your plasma display. If an accessory is missing, please contact the dealer where you purchased the product.

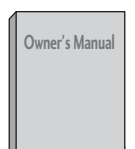

**Owner's Manual** 

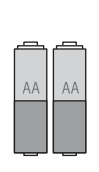

Batteries

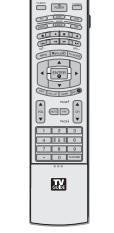

Remote Control

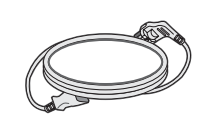

Power Cord

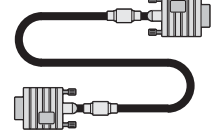

D-sub 15 pin Cable

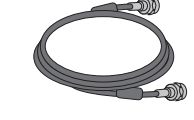

75 $\Omega$  Round Cable

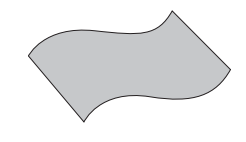

Polishing Cloth Polish the screen with the cloth.

| For 50PC1DR / 50PC1DRA |             |
|------------------------|-------------|
|                        |             |
| 2-Wall brackets        | 2-eye-bolts |

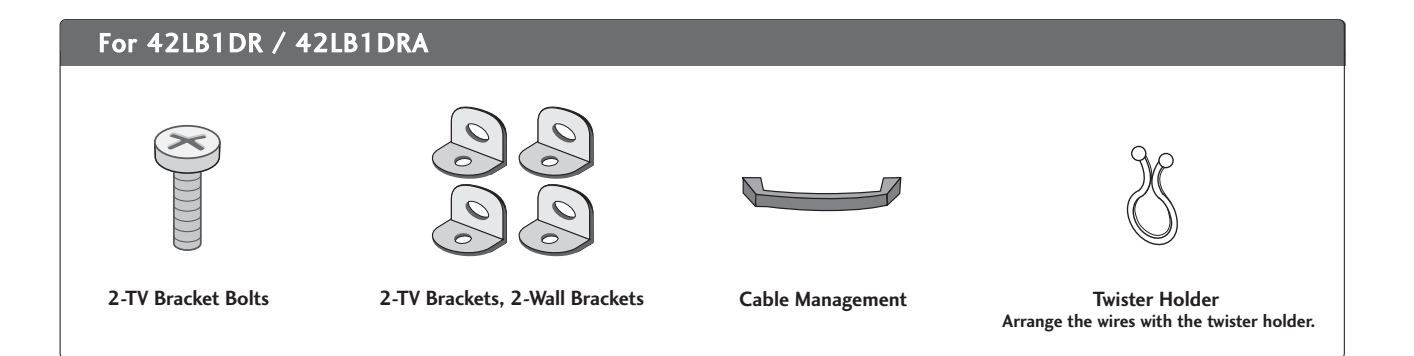

# INTRODUCTION

# CONTROLS

This is a representation of the front panel of models 42LB1DR, 42LB1DRA series TVs. ■ Here shown may be somewhat different from your TV.

# Front Panel Controls

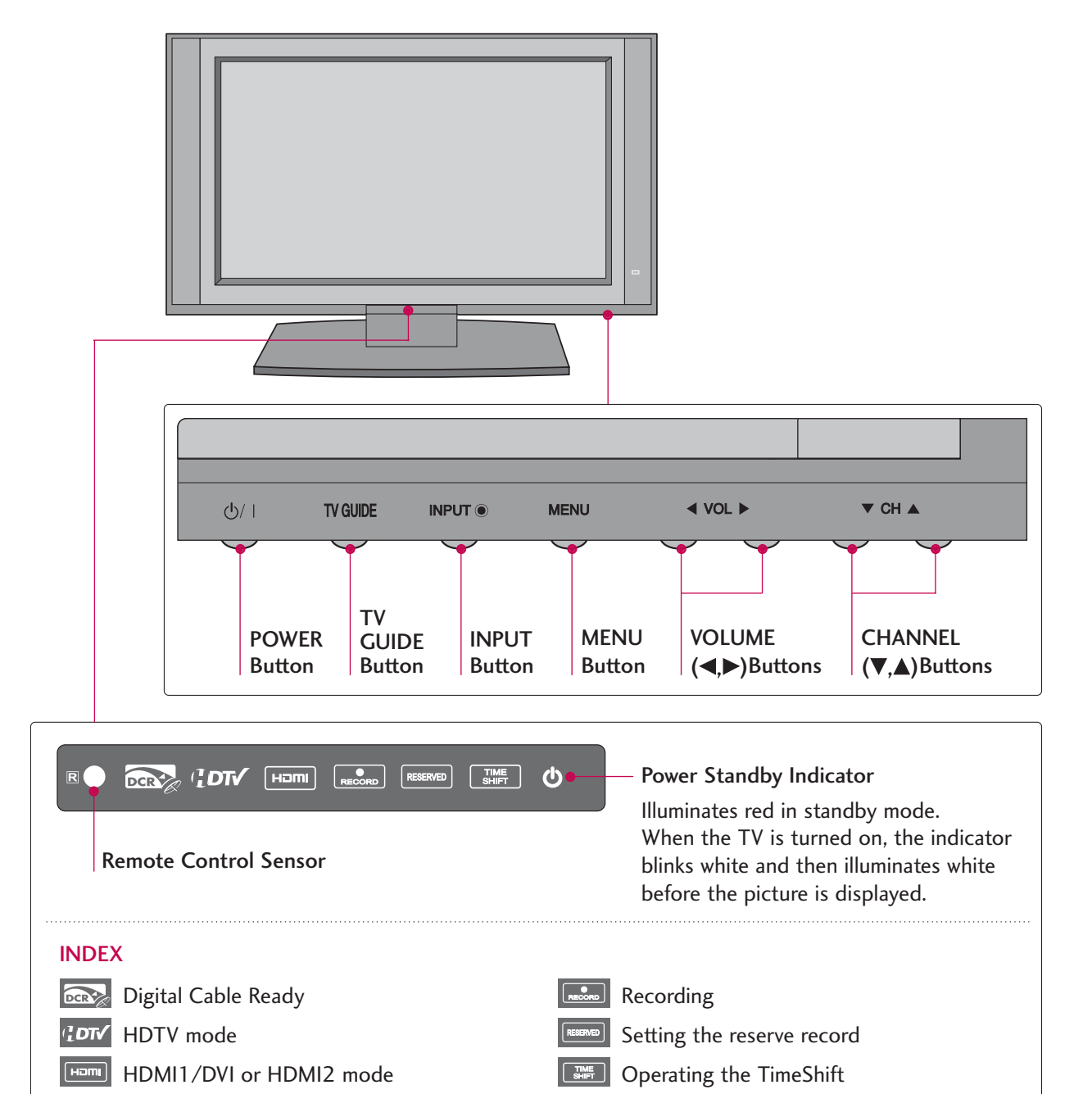

INTRODUCTION

# **CONNECTION OPTIONS**

This is the back panel of models 42LB1DR, 42LB1DRA series TVs.

### **Back Connection Panel**

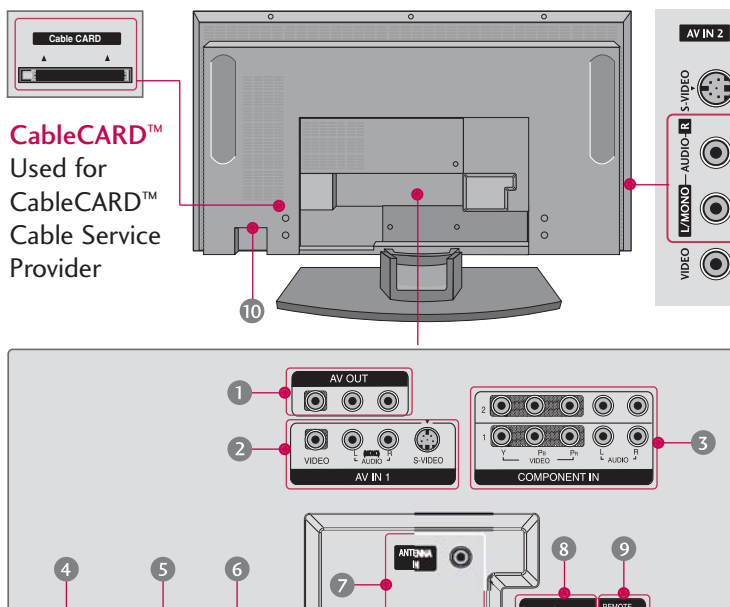

CABLE

#### S-VIDEO Input

Provides better picture quality than the video input.

#### AUDIO Input

Connections are available for listening to stereo sound from an external device.

#### VIDEO Input

Connects the video signal from a video device.

#### AV OUT

Connect a second TV or monitor.

#### AV (Audio/Video) IN 1

Connect audio/video output from an external device to these jacks.

#### S-VIDEO

Connect S-Video out from an S-VIDEO device.

#### **3** COMPONENT IN

Connect a component video/audio device to these jacks.

#### HDMI IN

Connect a HDMI signal to 1 (DVI) or 2. Or DVI(VIDEO)signal to the 1 (DVI) port with a DVI to HDMI cable.

#### IGITAL AUDIO OUT

Connect digital audio from various types of equipment. Note: In standby mode, these ports do not work. 6 RS-232C IN (CONTROL & SERVICE) PORT Connect to the RS-232C port on a PC.

#### ANTENNA IN

Connect over-the air signals to this jack. CABLE IN

Connect cable signals to this jack.

#### 8 RGB/AUDIO IN

Connect the monitor output from a PC to the appropriate input port.

- Remote Control Port Connect your wired remote control.
- Power Cord Socket For operation with AC power.

Caution :

Never attempt to operate the TV on DC power.

# INSTALLATION

# ATTACHING THE TV TO A WALL

We recommend that you set up the TV close to a wall so it cannot fall over if pushed backwards. Additionally, we recommend that the TV be attached to a wall so it cannot be pulled in a forward direction, potentially causing injury or damaging the product.

Caution: Please make sure that children don't climb on or hang from the TV.

#### 50PC1DR/50PC1DRA

#### 42LB1DR/42LB1DRA

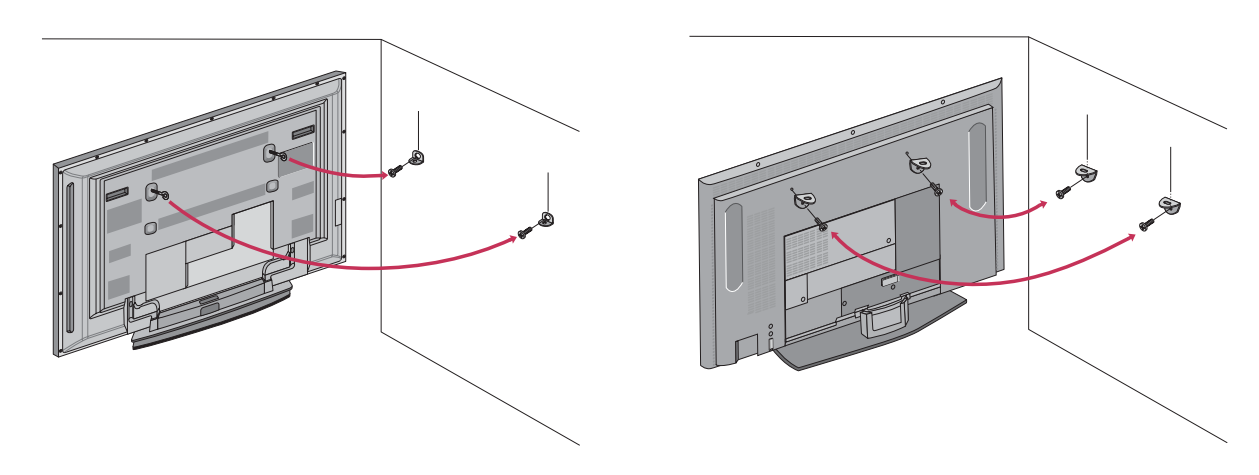

Insert the eye-bolts (or TV brackets and bolts) to tighten the product to the wall as shown in the picture. \*Insert the eye-bolts and tighten them securely in the upper holes.

Secure the wall brackets with the bolts (not provided as parts of the product, must purchase separately ) on the wall. Match the height of the bracket that is mounted on the wall to the holes in the product. Ensure the eye-bolts or brackets are tightened securely.

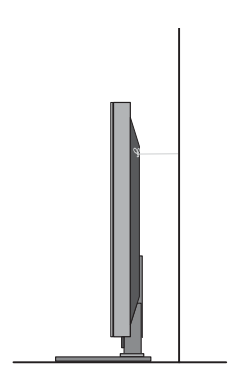

Use a sturdy rope (not provided as parts of the product, must purchase separately) to tie the product. It is safer to tie the rope so it becomes horizontal between the wall and the product.

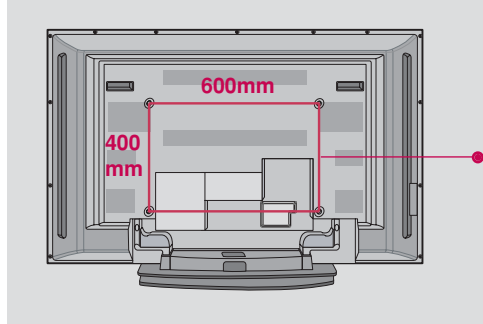

### **VESA Mounting**

These 4 threaded holes are available for attaching the bracket provided with the accessory wall-mount installation kit.

# INSTALLATION

# WIRE ARRANGEMENT

### 42LB1DR/42LB1DRA

Cor

Connect the cables as necessary. After connecting the cables neatly, arrange the cables to the

Cable Holder.

To connect an additional equipment, see the **External** equipment Connections section.

Install the CABLE MANAGEMENT as shown.

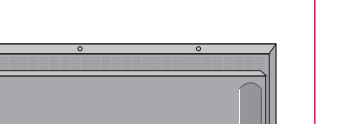

CABLE MANAGEMENT

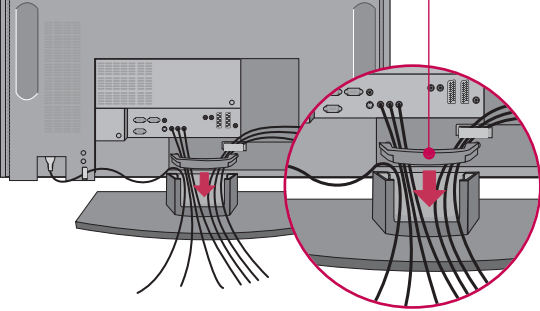

3

Bundle the cables using the supplied twister holder.

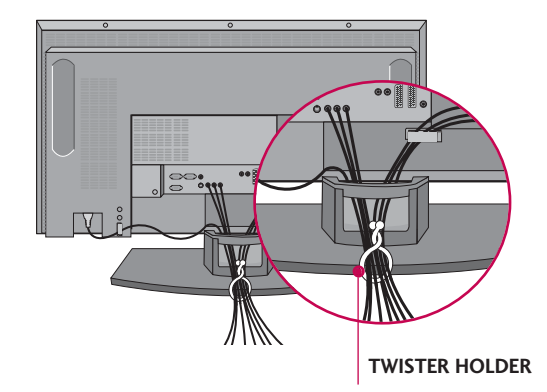

# Swibel Stand (Only 42LB1DR/42LB1DRA)

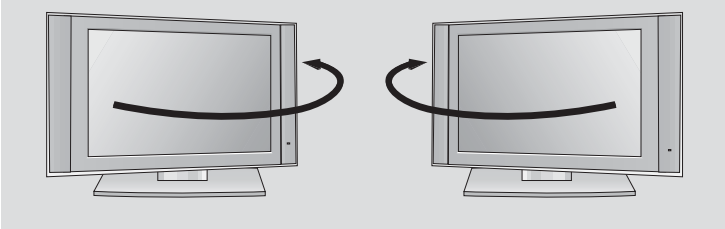

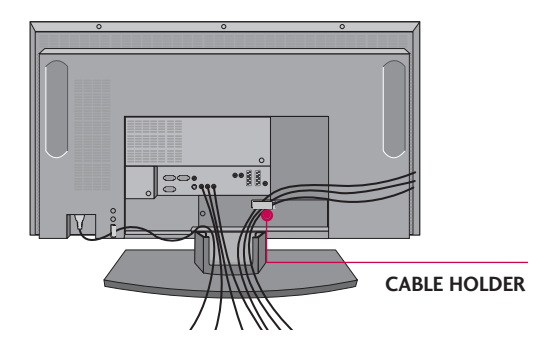

# How to remove the CABLE MANAGEMENT

Hold the CABLE MANAGEMENT with both hands and pull it backward.

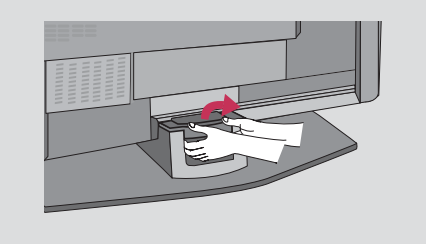

# 

- Do not hold the CABLE MANAGEMENT when moving the product.
- If the product is dropped, you may be injured or the product may be broken.

The TV can be conveniently swiveled on its stand  $30^{\circ}$  to the left or right to provide the optimum viewing angle.

Here shown may be somewhat different from your TV.

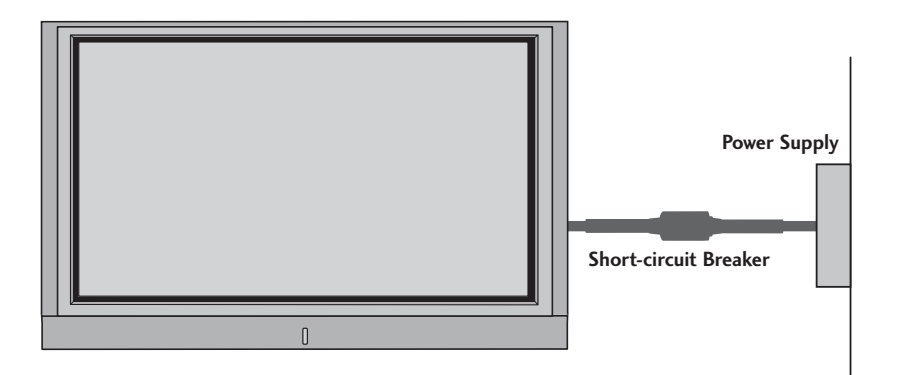

### GROUNDING

Ensure that you connect the earth ground wire to prevent possible electric shock. If grounding methods are not possible, have a qualified electrician install a separate circuit breaker.

Do not try to ground the unit by connecting it to telephone wires, lightening rods, or gas pipes.

# **DESKTOP PEDESTAL INSTALLATION**

For proper ventilation, allow a clearance of 4 in. on each side and the top, 2.36 in. on the bottom, and 4 in. from the wall.

#### 50PC1DR/50PC1DRA

#### 42LB1DR/42LB1DRA

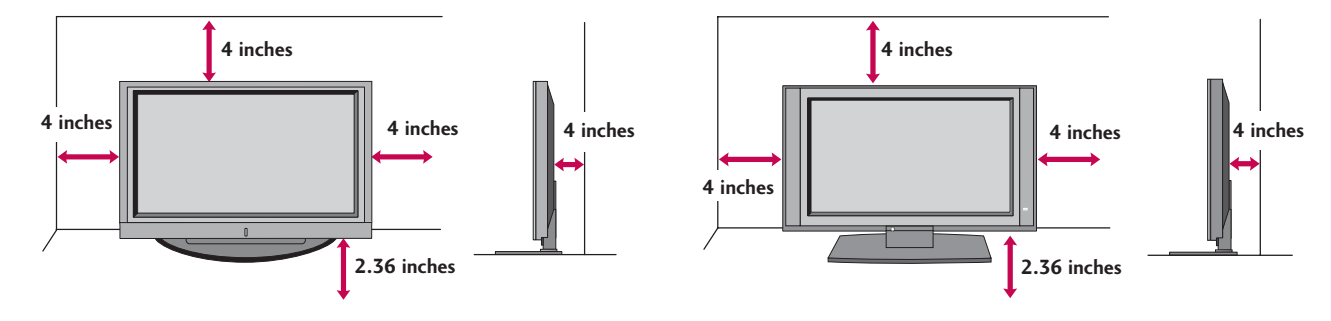

### **A** CAUTION

Ensure adequate ventilation by following the clearance recommendations.

# **CONNECTIONS & SETUP**

# ANTENNA OR CABLE CONNECTION

# 1. Antenna (analog or digital)

Wall Antenna Socket or Outdoor Antenna without a Cable Box Connections. For optimum picture quality, adjust antenna direction if needed.

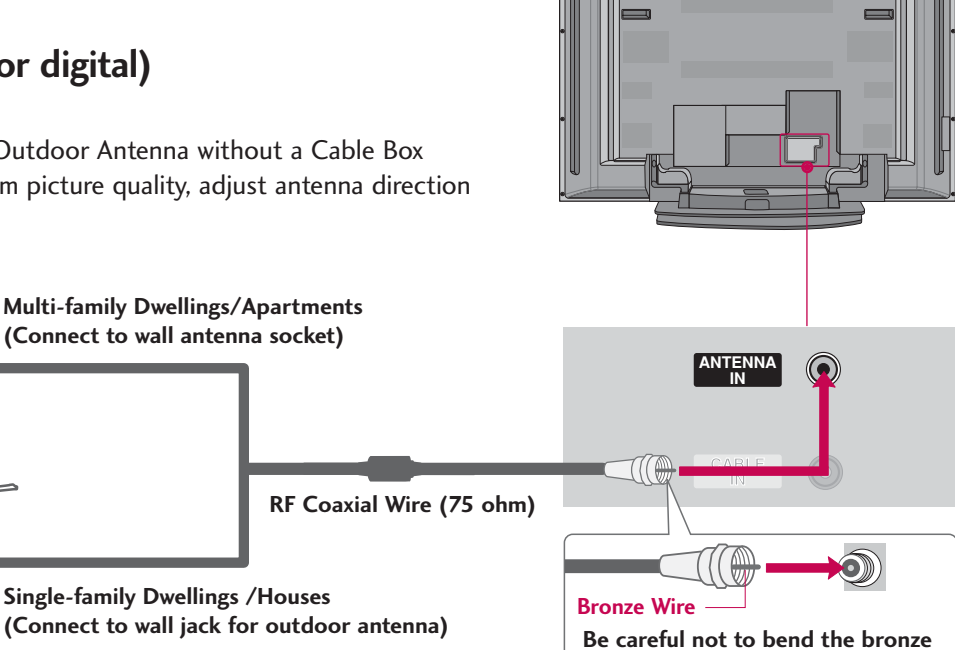

wire when connecting the antenna.

## 2. Cable box

Wall

Antenna

Outdoor Antenna

(VHF, UHF)

**Socket** 

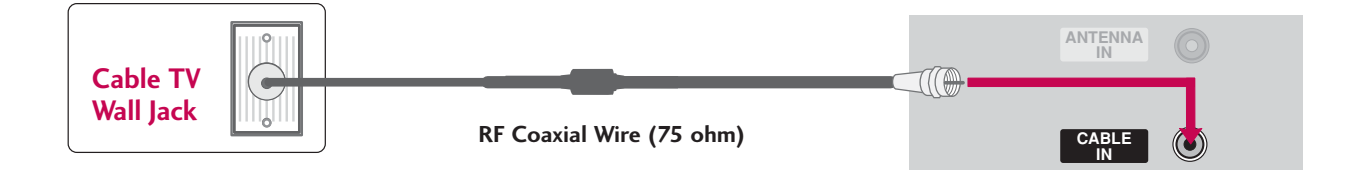

### 3. Using both cable and antenna

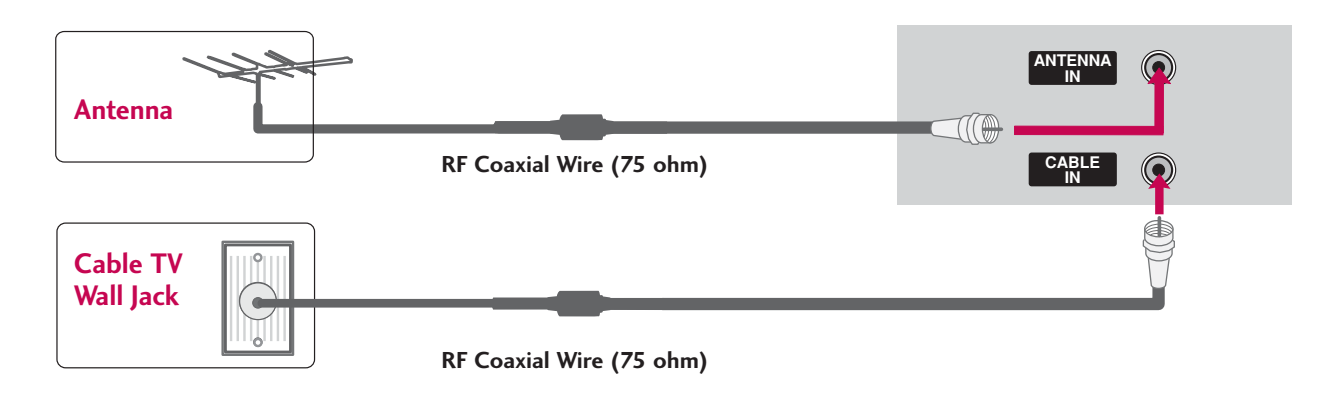

**CONNECTIONS & SETUP** 

20

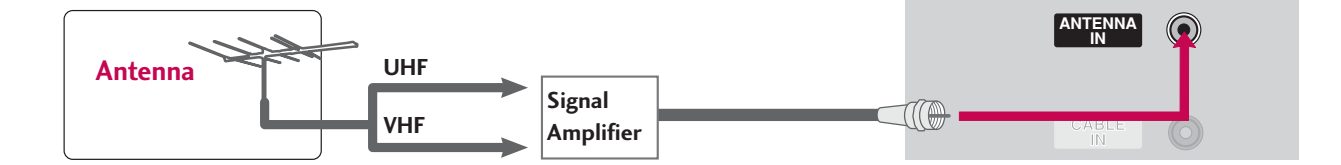

- To improve the picture quality in a poor signal area, please purchase a signal amplifier and install properly.
- If the antenna needs to be split for two TV's, install a 2-Way Signal Splitter.
- If the antenna is not installed properly, contact your dealer for assistance.

### NOTE

▶ The TV will let you know when the analog, cable, and digital channel scans are complete.

# **CABLECARD<sup>™</sup> SETUP**

### 1. How to use

Insert the CableCARD<sup>™</sup> from your cable service provider into the CableCARD<sup>™</sup> slot on the back of your TV. If pairing information about this TV and the CableCARD is displayed on the screen, contact your cable service provider.

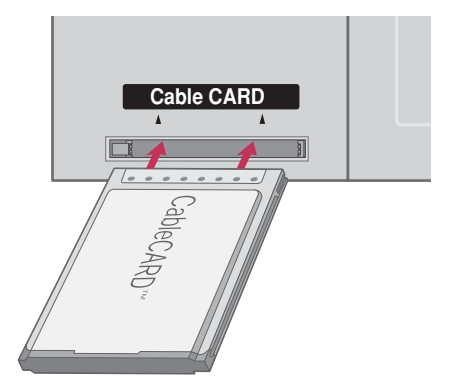

### NOTE

► This TV supports CableCARD<sup>™</sup> technology from Motorola, Scientific Atlanta, and SCM.

### **A** CAUTION

▶ When removing, do not drop it as this may cause damage to the CableCARD<sup>™</sup>.

# **CONNECTIONS & SETUP**

# HDSTB SETUP

This TV can receive Digital Over-the-air/Cable signals without an external digital set-top box. However, if you do receive digital signals from a digital set-top box or other digital external device, refer to the figure as shown below.

This TV supports HDCP (High-bandwidth Digital Contents Protection) protocol for Digital Contents (480p,720p,1080i).

# When connecting Component cable

### 1. How to connect

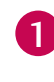

2

Connect the video outputs (Y, PB, PR) of the digital set top box to the **COMPONENT IN VIDEO 1** jacks on the set. Match the jack colors

 $(Y = green, P_B = blue, and P_R = red).$ 

Connect the audio output of the digital set-top box to the **COMPONENT IN VIDEO 1** jacks on the set.

### 2. How to use

- Turn on the digital set-top box.
   (Refer to the owner's manual for the digital set-top box.)
- Select COMPONENT 1 input source with using the INPUT button on the remote control.
- If connected to COMPONENT 2 input, select COMPO-NENT 2 input source.

| Signal | Component 1/2 | RGB-DTV, HDMI<br>/DVI, HDMI2 |
|--------|---------------|------------------------------|
| 480i   | Yes           | No                           |
| 480p   | Yes           | Yes                          |
| 720p   | Yes           | Yes                          |
| 1080i  | Yes           | Yes                          |

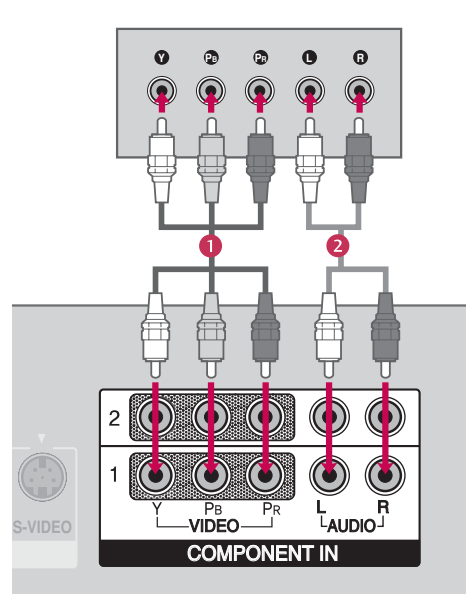

**CONNECTIONS & SETUP** 

# When connecting D-sub 15pin cable

### 1. How to connect

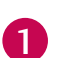

Connect the RGB output of the digital set-top box to the **RGB (PC/DTV)** jack on the set.

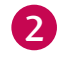

Connect the audio outputs of the set-top box to the **AUDIO (RGB/DVI)** jack on the set.

### 2. How to use

- Turn on the digital set-top box.
   (Refer to the owner's manual for the digital set-top box.)
- Select RGB-DTV input source with using the INPUT button on the remote control.

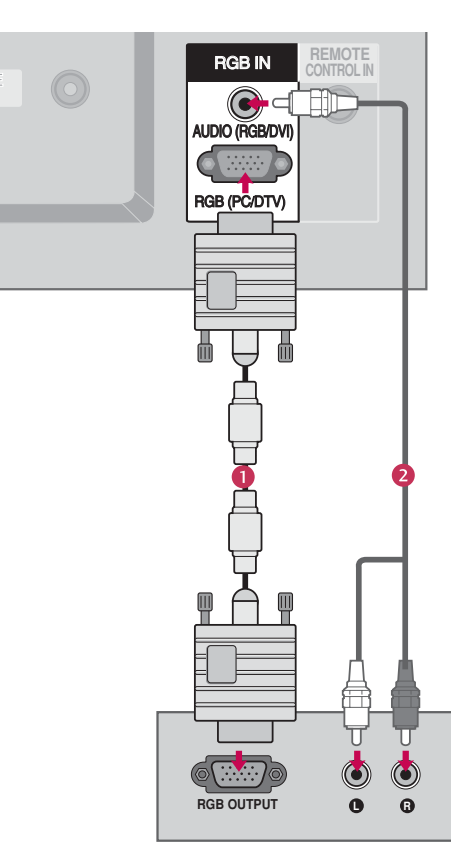

# When connecting HDMI cable

### 1. How to connect

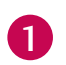

Connect the digital set-top box to **HDMI IN 1 (DVI)** or **2** jack on the set.

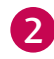

No separated audio connection is necessary.

### 2. How to use

- Turn on the digital set-top box.
   (Refer to the owner's manual for the digital set-top box.)
- Select HDMI1/DVI or HDMI2 input source with using the INPUT button on the remote control.
- If the digital set-top box supports Auto HDMI function, the output resolution of the source device will be automatically set to 1280x720p.
- If the digital set-top box player does not support Auto HDMI, you need to set the output resolution appropriately.

To get the best picture quality, adjust the output resolution of the source device to 1280x720p.

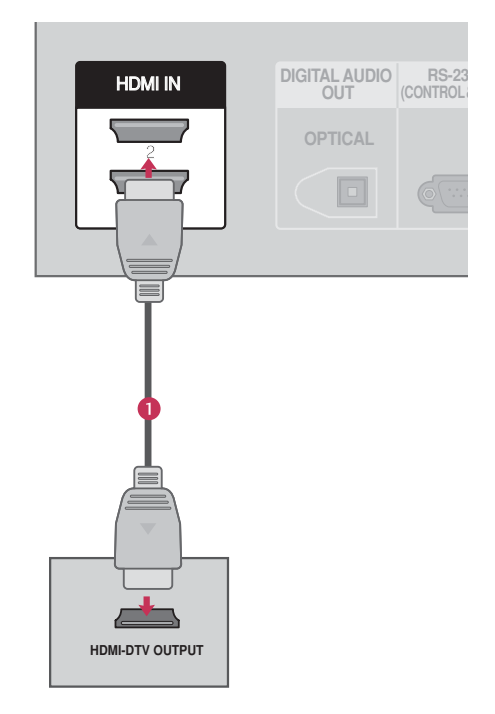

# **CONNECTIONS & SETUP**

# When connecting HDMI to DVI cable

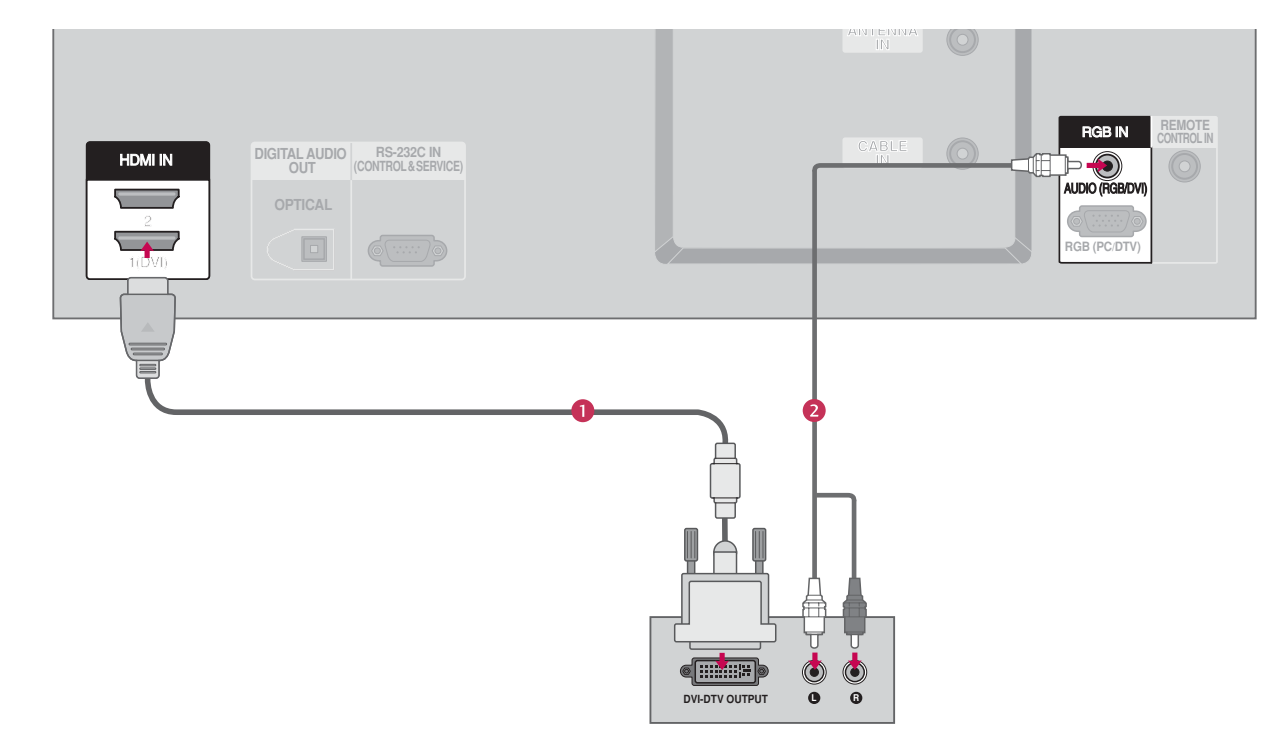

### 1. How to connect

Connect the DVI output of the digital set-top box to the **HDMI IN 1 (DVI)** jack on the set.

Connect the audio output of the digital set-top box to the **AUDIO(RGB/DVI)** jack on the set.

### 2. How to use

1

2

- Turn on the digital set-top box. (Refer to the owner's manual for the digital set-top box.)
- Select HDMI1/DVI input source with using the INPUT button on the remote control.

# **CONNECTIONS & SETUP**

### NOTES

- To get the best picture quality, adjust the PC graphics card to 1024x768, 60Hz.
- Depending on the graphics card, DOS mode may not work if a HDMI to DVI Cable is in use.
- When Source Devices are connected with HDMI/DVI Input, the output PC Resolution(VGA, SVGA, XGA), Position and Size may not fit on the Screen. As shown in the picture, press the ADJUST button to adjust the screen Position of the TV SET and contact a PC graphics card service center.
- When Source Devices connected with HDMI/DVI Input, output TV SET Resolution (480p, 720p, 1080i) and TV SET Display fit EIA/CEA-861-B Specification to Screen. If not, refer to the

Manual of HDMI/DVI Source Devices or contact your service center.

- If the HDMI/DVI Source Device is not connected to the Cable or if there is a poor cable connection, "No signal" is displayed in the HDMI/DVI Input. In this case, that Video Resolution is not supported. If "Invalid Format" is displayed, refer to the Source Device manual or contact your service center.
- Avoid keeping a fixed image on the screen for a long period of time. The fixed image may become permanently imprinted on the screen.
- The synchronization input form for Horizontal and Vertical frequencies is separate.

| Resolution | Horizontal<br>Frequency(KHz)         | Vertical<br>Frequency(Hz)        |
|------------|--------------------------------------|----------------------------------|
| 640x350    | 31.468                               | 70.09                            |
| 720x400    | 31.469                               | 70.08                            |
| 640x480    | 31.469<br>37.861<br>37.500           | 59.94<br>72.80<br>75.00          |
| 800x600    | 35.156<br>37.879<br>48.077<br>46.875 | 56.25<br>60.31<br>72.18<br>75.00 |
| 1024x768   | 48.363<br>56.476<br>60.023           | 60.00<br>70.06<br>75.02          |
| 1280x768   | 47.776                               | 59.870                           |
| 1360x768   | 47.720                               | 59.799                           |
|            |                                      | 7201/400                         |

#### Surpported Display Specifications (RGB/HDMI-PC) Surpported Display Specifications (RGB/HDMI-DTV)

| Resolution | Horizontal<br>Frequency(KHz) | Vertical<br>Frequency(Hz) |
|------------|------------------------------|---------------------------|
| 720x480    | 31.47<br>31.47               | 60<br>59.94               |
| 1280x720   | 45.00<br>44.96               | 60.00<br>59.94            |
| 1920x1080  | 33.75<br>33.72               | 60.00<br>59.94            |

CONNECTIONS & SETUP

\* RGB-PC mode only: 640x350, 720X400

\* HDMI-PC mode only: 1280x768

# Screen Setup for PC mode

### **Overview**

When RGB connect to PC output and select the RGB-PC in Main Input, this function is used. When HDMI/DVI connect to PC output and select HDMI/DVI input, this function is used. In RGB-DTV mode, SIZE and PHASE is not available.

### Adjustment for screen Position, Size, Phase, Reset

Press the **ADJUST** button and then use ▲ or ▼ button to select **Position**, **Size**, or **Phase**.

- Press the **ENTER** button and then use  $\blacktriangle$  /  $\blacktriangledown$  or  $\blacktriangleleft$  /  $\triangleright$  button to make appropriate adjustments.
  - The Phase adjustment range is -16 ~ +16.
  - The Size adjustment range is -30 ~ +30.

Press the **ENTER** button.

### Initializing (Reset to original factory values)

To initialize the adjusted values.

Press the ADJUST button and then use ▲ or ▼ button to select **Reset**.

Press the ENTER button and then use ◀ or ► button to select **Yes**.

Press the ENTER button.

2

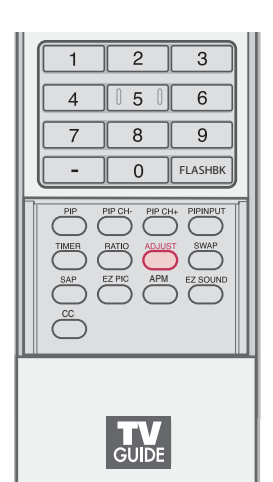

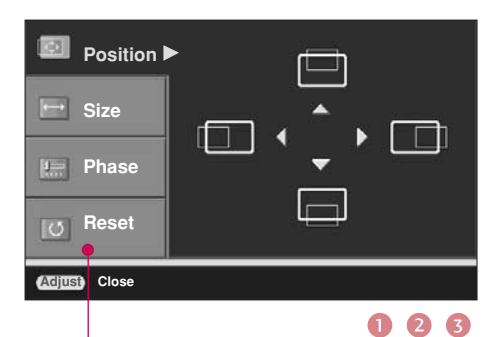

**Position** This function is to adjust picture to left/right and up/down as you prefer.

Size This function is to minimize any vertical bars or stripes visible on the screen background. And the horizontal screen size will also change.

**Phase** This function allows you to remove any horizontal noise and clear or sharpen the image of characters. In HDMI/DVI-PC mode, PHASE is not available.

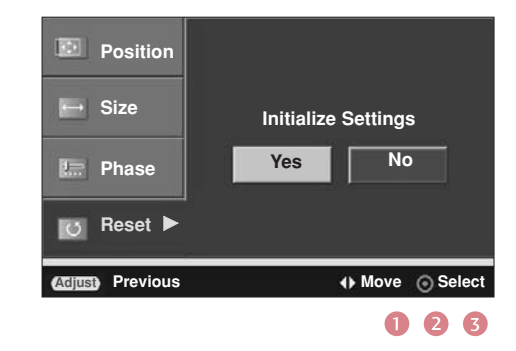

**CONNECTIONS & SETUP** 

# APPENDIX

# TROUBLESHOOTING CHECKLIST

| The operation does not work normally. |                                                                                                    |  |
|---------------------------------------|----------------------------------------------------------------------------------------------------|--|
| The remote control<br>doesn't work    | <ul> <li>Check to see if there is any object between the product and the remote control causing obstruction. Ensure you are pointing the remote control directly at the TV.</li> <li>Ensure that the batteries are installed with correct polarity (+ to +, - to -).</li> <li>Ensure that the correct remote operating mode is set: TV, VCR etc.</li> <li>Install new batteries.</li> </ul> |  |
| Power is suddenly<br>turned off       | <ul> <li>Is the sleep timer set?</li> <li>Check the power control settings. Power interrupted.</li> <li>No broadcast on station tuned with Auto off activated.</li> </ul>                                                                                                    |  |

| The video function does not work.              |                                                                                                    |  |
|------------------------------------------------|----------------------------------------------------------------------------------------------------|--|
| No picture & No sound                          | <ul> <li>Check whether the product is turned on.</li> <li>Try another channel. The problem may be with the broadcast.</li> <li>Is the power cord inserted into wall power outlet?</li> <li>Check your antenna direction and/or location.</li> <li>Test the wall power outlet, plug another product's power cord into the outlet where the product's power cord was plugged in.</li> </ul> |  |
| Picture appears slowly<br>after switching on   | This is normal, the image is muted during the product startup process. Please contact your service center, if the picture has not appeared after five minutes.                                                                                                    |  |
| No or poor color<br>or poor picture            | <ul> <li>Adjust Color in menu option.</li> <li>Keep a sufficient distance between the product and the VCR.</li> <li>Try another channel. The problem may be with the broadcast.</li> <li>Are the video cables installed properly?</li> <li>Activate any function to restore the brightness of the picture.</li> </ul>                                                                     |  |
| Horizontal/vertical bars<br>or picture shaking | Check for local interference such as an electrical appliance or power tool.                                                                                                    |  |
| Poor reception on some channels                | <ul> <li>Station or cable product experiencing problems, tune to another station.</li> <li>Station signal is weak, reorient antenna to receive weaker station.</li> <li>Check for sources of possible interference.</li> </ul>                                                                                                    |  |
| Lines or streaks<br>in pictures                | Check antenna (Change the direction of the antenna).                                                                                                    |  |

| The audio function does not work.           |                                                                                                    |  |
|---------------------------------------------|----------------------------------------------------------------------------------------------------|--|
| Picture OK & No sound                       | <ul> <li>Press the VOL or VOLUME button.</li> <li>Sound muted? Press MUTE button.</li> <li>Try another channel. The problem may be with the broadcast.</li> <li>Are the audio cables installed properly?</li> </ul> |  |
| No output from one of the speakers          | Adjust Balance in menu option.                                                                                                    |  |
| Unusual sound from<br>inside<br>the product | A change in ambient humidity or temperature may result in an unusual noise<br>when the product is turned on or off and does not indicate a fault with the<br>product.                                               |  |

£

| There is a problem in PC mode. (Only PC mode applied)                                 |                                                                                                    |  |
|---------------------------------------------------------------------------------------|----------------------------------------------------------------------------------------------------|--|
| The signal is out of range<br>(Invalid format)                                        | <ul> <li>Adjust resolution, horizontal frequency, or vertical frequency.</li> <li>Check it whether the signal cable is connected or loose.</li> <li>Check the input source.</li> </ul> |  |
| Vertical bar or stripe on<br>background &<br>Horizontal Noise &<br>Incorrect position | Work the Auto configure or adjust clock, phase, or H/V position. (Option)                                                                                                    |  |
| Screen color is unstable<br>or single color                                           | <ul><li>Check the signal cable.</li><li>Reinstall the PC video card.</li></ul>                                                                                                    |  |

| There is a problem on the TV Guide On Screen <sup>TM</sup> function. |                                                                                                    |  |  |
|----------------------------------------------------------------------|----------------------------------------------------------------------------------------------------|--|--|
| My Guide listings disap-<br>peared after a power failure             | You should begin to receive listings again within 24 hours.                                                                                                    |  |  |
| Some channel numbers in the Guide are incorrect.                     | You can correct them using Change Channel Display under the Setup menu.                                                                                                    |  |  |
| I have not received any<br>Guide listings.                           | <ul> <li>Listings usually appear within 24 hours after a successful Setup.</li> <li>It may take up to a week to fill the Listings grid with the full 8 days of listings.</li> <li>If you see a Listings grid with the message "No Listings" displayed you should start to receive updated program listings within 24 hours.</li> <li>If the message "No data for this screen" is displayed:</li> <li>Check the connections between the TV, cable, antenna, and the IR cable if using a cable box.</li> <li>Verify Setup information under Change System Settings.</li> <li>If this message is still displayed after multiple days, please contact the LG®Brand Customer Support.</li> </ul> |  |  |
| A show I set to Record did<br>not occur                              | Check the Schedule menu and verify that the show is listed before recording begins.                                                                                                    |  |  |
| I set a show to Auto-Tune<br>and it did not.                         | <ul> <li>Check the Schedule menu and verify that the show is listed as a Reminder.</li> <li>Highlight the show under Listings and do the following: <ul> <li>Press the Menu key on the remote.</li> <li>Use the down arrow to highlight Edit Reminder, and press ENTER.</li> <li>Verify the Auto-Tune option reads Yes.</li> </ul> </li> <li>The TV must be On at the scheduled time for Auto-Tune.</li> </ul>                                                                                                    |  |  |
| I set a show with the Power<br>On TV option and it did not           | <ul> <li>Check the Schedule menu and verify that the show is listed as a Reminder.</li> <li>Highlight the show under Listings and do the following: <ul> <li>Press the Menu key on the remote.</li> <li>Use the down arrow to highlight Edit Reminder, and press ENTER.</li> <li>Verify the Power On TV option reads Yes.</li> </ul> </li> </ul>                                                                                                    |  |  |

# MAINTENANCE

Early malfunctions can be prevented. Careful and regular cleaning can extend the amount of time you can enjoy your new TV.

Caution: Be sure to turn the power off and unplug the power cord before you begin any cleaning.

### **Cleaning the Screen**

Here's a great way to keep the dust off your screen for a while. Wet a soft cloth in a mixture of lukewarm water and a little fabric softener or dish washing detergent. Wring the cloth until it's almost dry, and then use it to wipe the screen.

2 Make sure the excess water is off the screen, and then let it air-dry before you turn on your TV.

### **Cleaning the Cabinet**

To remove dirt or dust, wipe the cabinet with a soft, dry, lint-free cloth.

Please be sure not to use a wet cloth.

### **Extended Absence**

### **A** CAUTION

If you expect to leave your TV dormant for a long time (such as a vacation), it's a good idea to unplug the power cord to protect against possible damage from lightning or power surges.

# **PRODUCT SPECIFICATIONS**

| MODELS                                                     | 50PC1DR / 50PC1DRA<br>(50PC1DR-UA / 50PC1DRA-UA )      | 42LB1DR / 42LB1DRA<br>(42LB1DR-UA / 42LB1DRA-UA)   |
|------------------------------------------------------------|--------------------------------------------------------|----------------------------------------------------|
| With Stand:                                                |                                                        |                                                    |
| Width x Height x Depth (inches/mm)<br>Weight (pounds / kg) | (51.3/1302.6)x(34.3/872)x(14/355.8)<br>(117 / 53.1)    | (46.3/1175.0)x(30.2/768)x(11.8/300)<br>(90.4 / 41) |
| Without Stand:                                             |                                                        |                                                    |
| Width x Height x Depth (inches/mm)                         | (51.3/1302.6)x(31.9/810)x(4.3/108.7)                   | (46.3/1175.0)x(26.4/670)x(5.7/143.8)               |
| Weight (pounds / kg)                                       | (97.7 / 44.3)                                          | (71.4 / 32.4)                                      |
| Resolution                                                 | 1366 x 768 (Dot)                                       |                                                    |
| Power requirement                                          | AC100-240V ~50/60Hz                                    |                                                    |
| Television System                                          | NTSC-M, ATSC, 64 & 256 QAM                             |                                                    |
| Program Coverage                                           | VHF 2-13, UHF 14-69, CATV 1-135, DTV 2-69, CADTV 1-135 |                                                    |
| External Antenna Impedance                                 | 75 Ω                                                   |                                                    |
| Operating Temperature Range                                | 0 ~ 40°C                                               |                                                    |
| Operating Humidity Range                                   | Less than 80%                                          |                                                    |
| Storage Temperature Range                                  | -20 ~ 60°C                                             |                                                    |
| Storage Humidity Range                                     | Less than 90%                                          |                                                    |

The specifications shown above may be changed without prior notice for quality improvement.